# How To Use LastPass

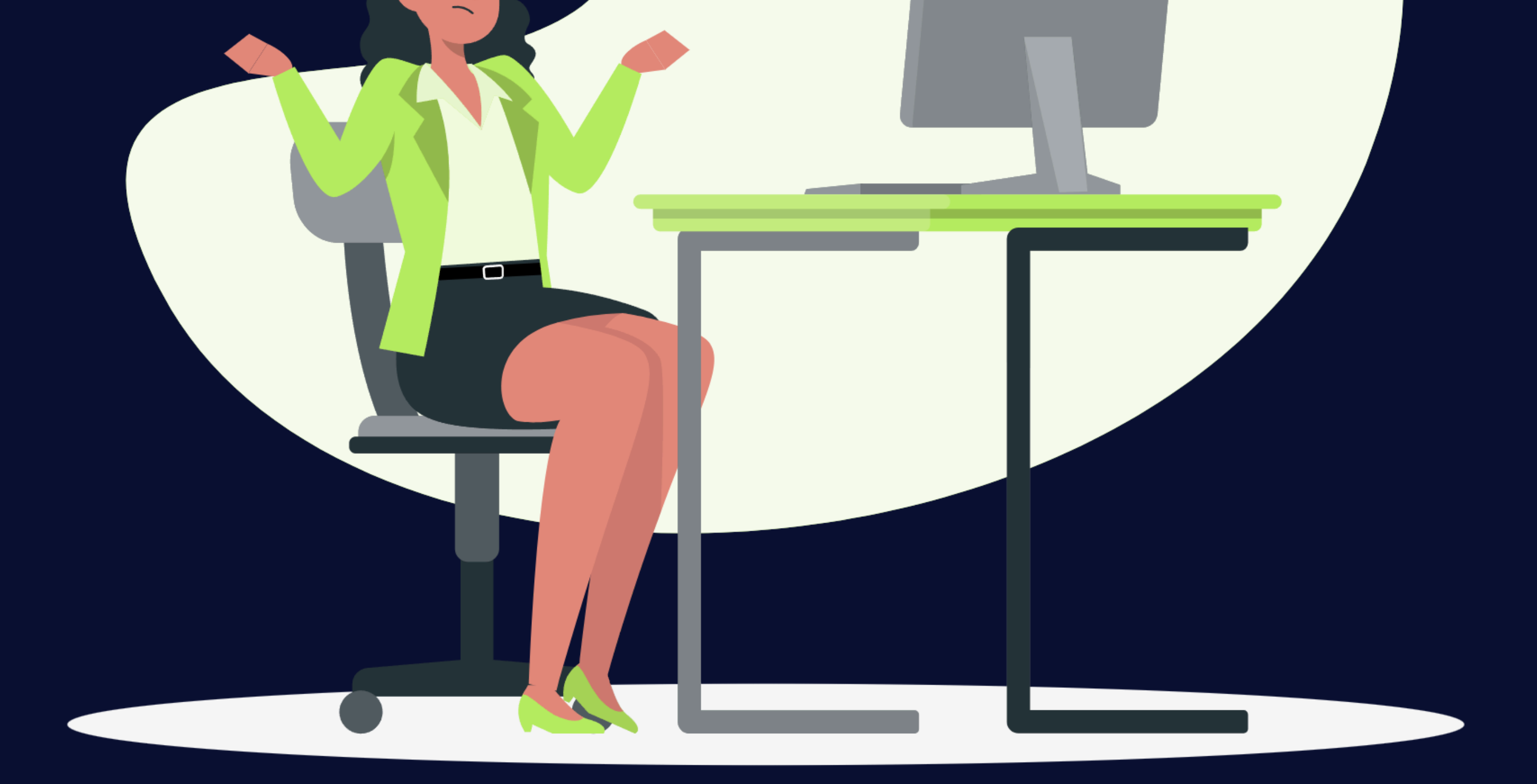

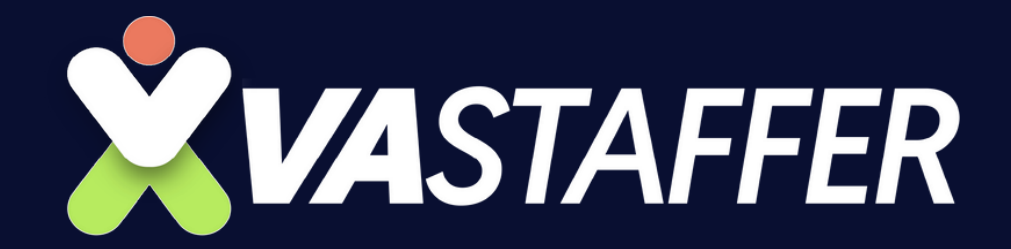

#### How to use LastPass in saving passwords, payment cards, and bank accounts.

#### How to share your passwords, payment cards, and bank accounts using LastPass.

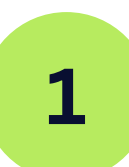

Go to https://www.lastpass.com/

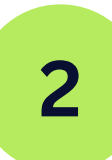

Log in your account

LastPass ••••

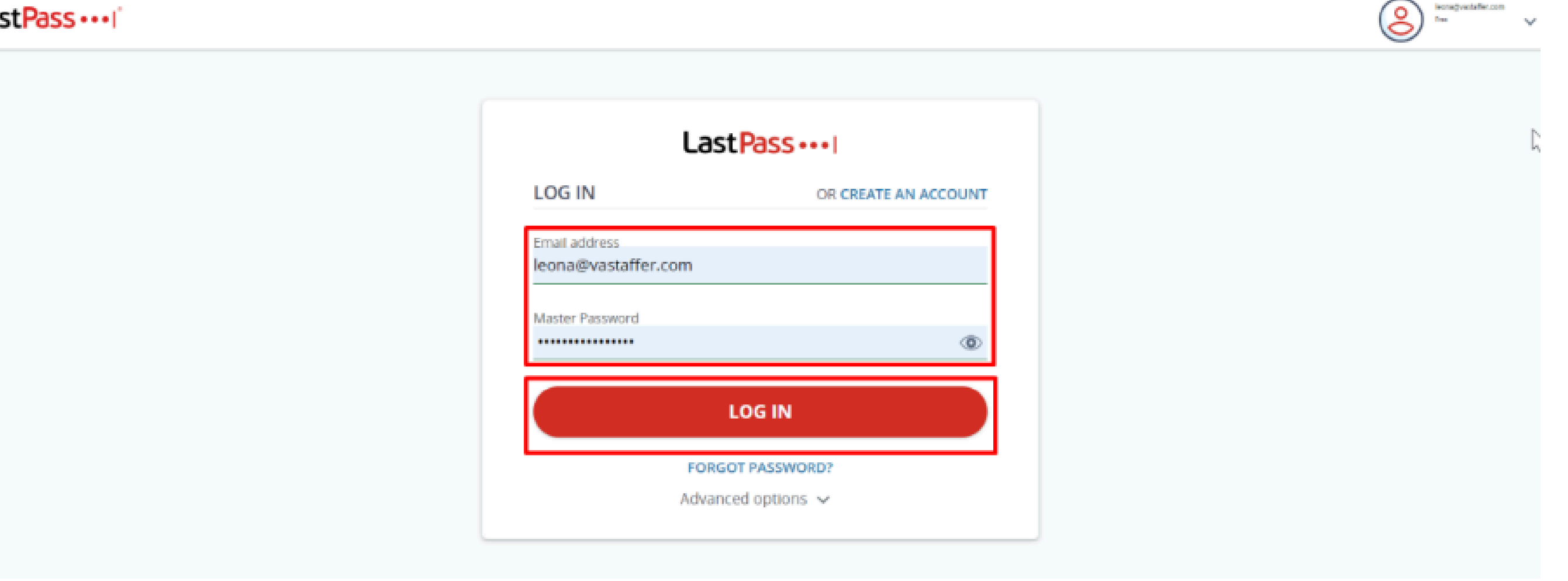

3

#### To add passwords, click Password

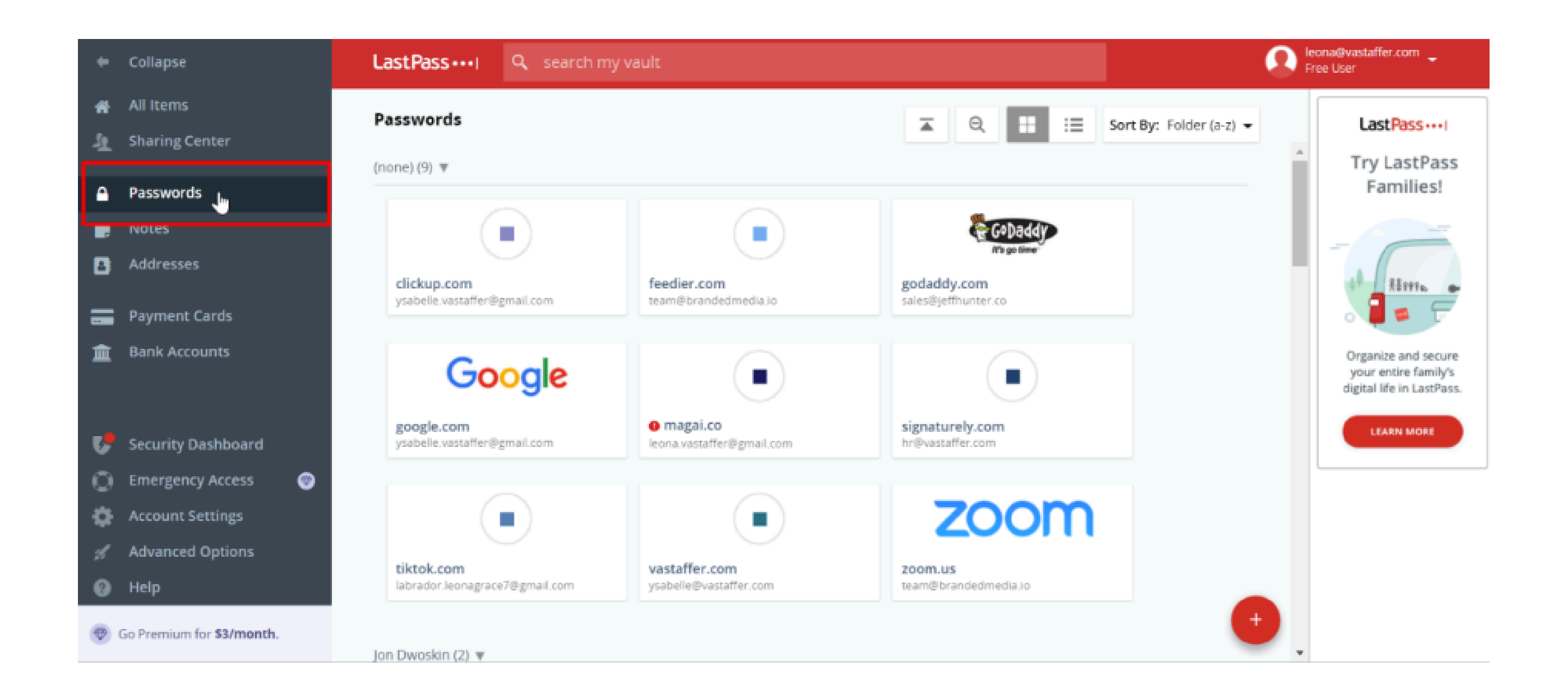

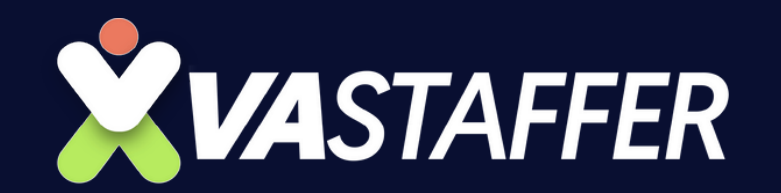

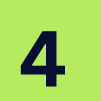

#### Click the "+" sign at the bottom right

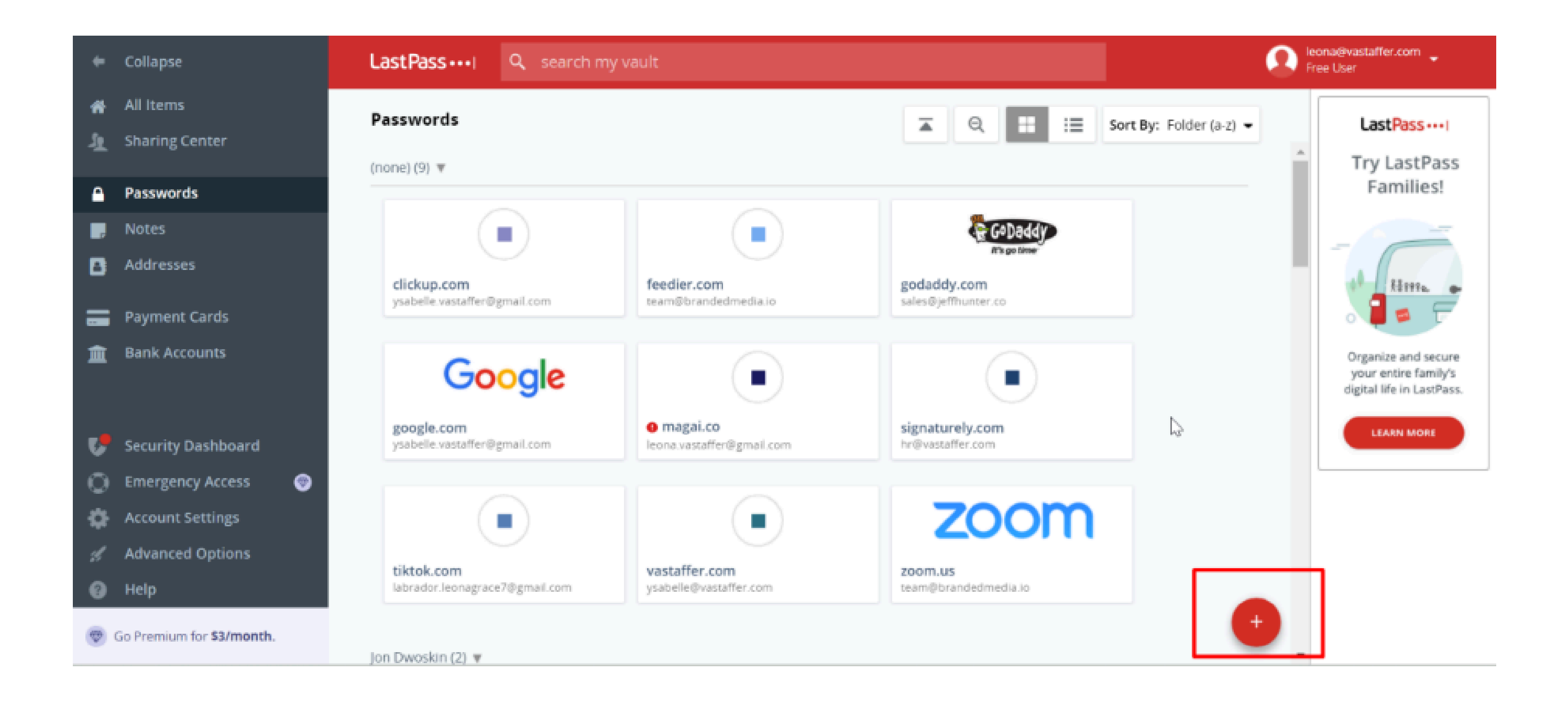

5

Fill out the URL, Username, and Password. You can also add it to a folder to compile all your passwords.

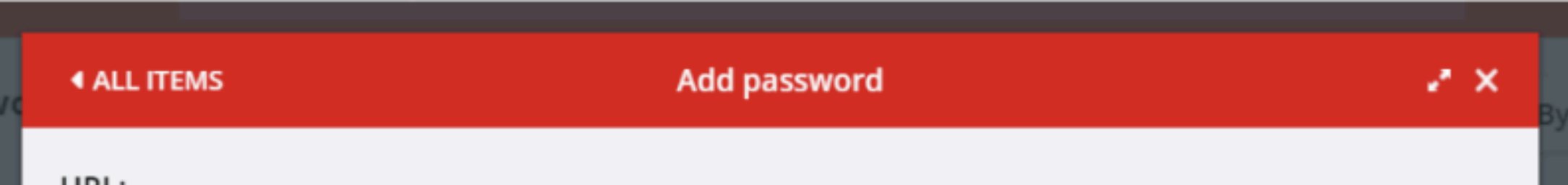

| URL.                |                |
|---------------------|----------------|
|                     | •              |
| Name:               | Folder:        |
|                     | -              |
| Username:           | Site password: |
| leona@vastaffer.com | ••••••         |
| Notes:              |                |
| Advanced Settings:  |                |
| *                   | Cancel Save    |

6

Click Save.

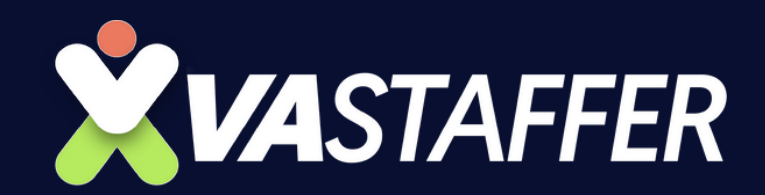

7

8

#### To add your payment card credentials, Click Payment Cards.

| +                    | Collapse                    | LastPass •••• I Q search my vault |                        | •                       | eona@vastaffer.com 🖕<br>Free User                                        |
|----------------------|-----------------------------|-----------------------------------|------------------------|-------------------------|--------------------------------------------------------------------------|
| <b>#</b><br>토        | All Items<br>Sharing Center | Payment Cards                     | <b>⊼</b> Q <b>∷</b> ∷≣ | Sort By: Folder (a-z) 👻 | LastPassI<br>Try LastPass                                                |
| <b>a</b><br><b>"</b> | Passwords<br>Notes          | Jon Dwoskin (0) 🔻                 |                        |                         | Families!                                                                |
| 8                    | Addresses Payment Cards     | Leona's Credentials (0) 🔻         |                        |                         | Hitten .                                                                 |
| Ħ                    | Bank Accounts               | Theresa & Elizabeth (0) 🔻         |                        |                         | Organize and secure<br>your entire family's<br>digital life in LastPass. |
| C.                   | Security Dashboard          |                                   |                        |                         | LEARN MORE                                                               |
| 0                    | Emergency Access 🛛 🎯        |                                   |                        |                         |                                                                          |
| ₽                    | Account Settings            |                                   |                        |                         |                                                                          |
| Å                    | Advanced Options            |                                   |                        |                         |                                                                          |
| 0                    | Help                        |                                   |                        |                         |                                                                          |
| •                    | Go Premium for \$3/month.   |                                   |                        | •                       |                                                                          |

Click the "+" sign at the bottom right.

| +      | Collapse                    | LastPass · · · · I Q search my vault |         | Provide Alexandre       | ona@vastaffer.com _<br>ee User                                           |
|--------|-----------------------------|--------------------------------------|---------|-------------------------|--------------------------------------------------------------------------|
| #<br>월 | All Items<br>Sharing Center | Payment Cards                        | ∡ Q ☷ ☷ | Sort By: Folder (a-z) 👻 | LastPass····                                                             |
| •      | Passwords                   | (none) (0) 🔻                         |         |                         | Try LastPass<br>Families!                                                |
| ,      | Notes                       | Jon Dwoskin (0) 🔻                    |         |                         |                                                                          |
| 8      | Addresses                   | Leona's Credentials (0) 🔻            |         |                         | AR RETATE                                                                |
|        | Payment Cards               |                                      |         |                         | o 🔰 🕿 🕝                                                                  |
| 血      | Bank Accounts               | Theresa & Elizabeth (0) 🔻            |         |                         | Organize and secure<br>your entire family's<br>digital life in LastPass. |
| C.     | Security Dashboard          |                                      |         |                         | LEARN MORE                                                               |
| 0      | Emergency Access            |                                      |         |                         |                                                                          |
| ₽      | Account Settings            |                                      |         |                         |                                                                          |
| đ      | Advanced Options            |                                      |         |                         |                                                                          |
| 0      | Help                        |                                      |         |                         |                                                                          |
| Ø      | Go Premium for \$3/month.   |                                      |         |                         |                                                                          |

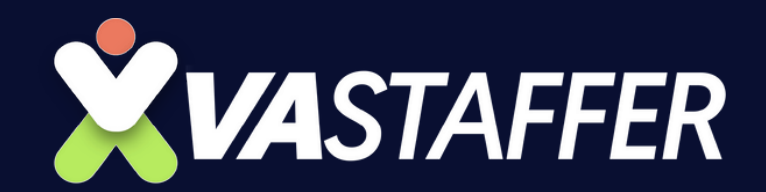

9

#### Fill out the following information about your card.

| <b>▲ ALL ITEMS</b>                    | Add payment card | .* ×        |
|---------------------------------------|------------------|-------------|
| Name:                                 | Name on Card     |             |
| Folder:                               | Туре             |             |
| •                                     | Number           |             |
| Advanced Settings:     Add Attachment | Security Code    |             |
|                                       | Start Date       |             |
| $\searrow$                            | Expiration Date  | ■ leona@va  |
|                                       | Notes            |             |
| ☆                                     |                  | Cancel Save |

10. Click Save. 10

Note: The same process in saving your bank account credentials.

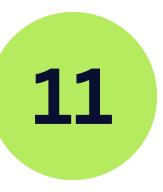

To share your passwords, payment cards, and bank accounts, click Sharing Center.

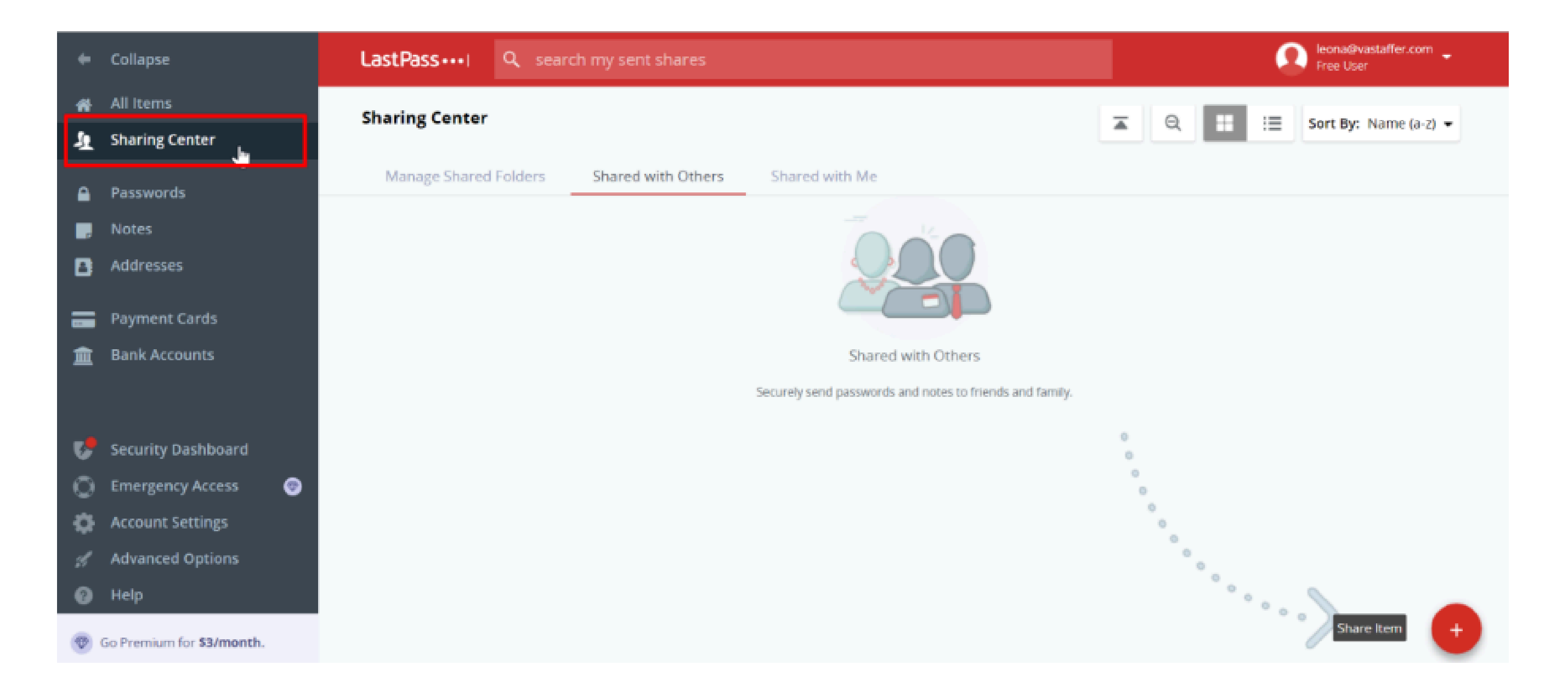

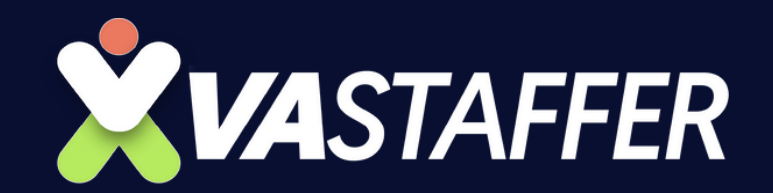

#### 12. Click the "+" icon on the bottom right.

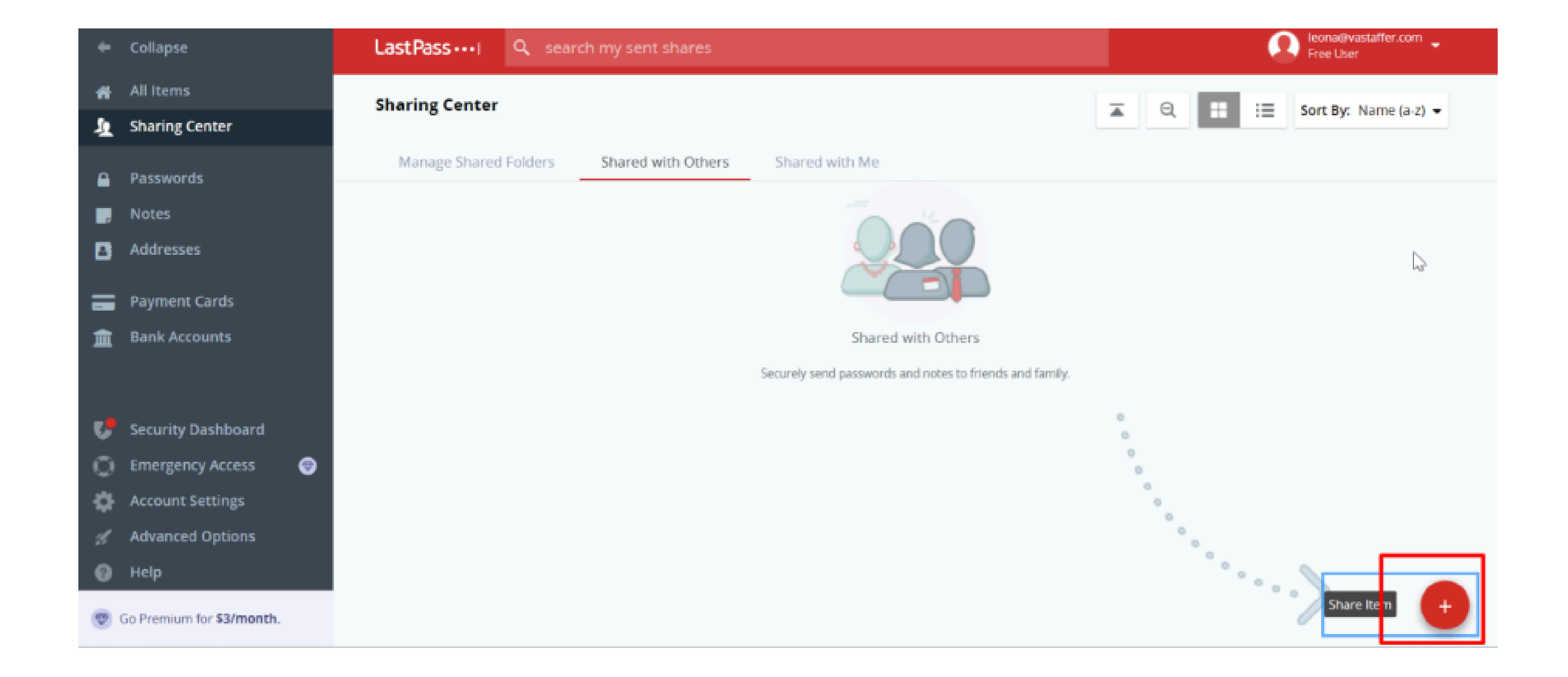

13

Add the LastPass email address of the person you want to share your passwords and cards with.

| Share an Item                  |                 |
|--------------------------------|-----------------|
| Recipient Email Addresses:<br> | Items to Share: |
|                                | Cancel Share    |

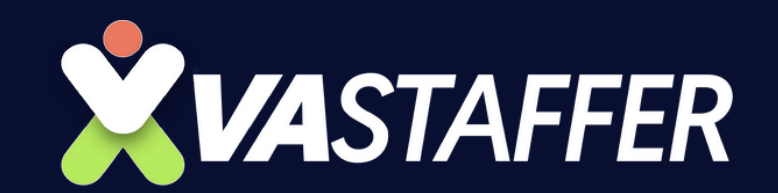

#### 14

Choose what credentials you want to share.

#### Share an Item

| Recipient Email Addresses:       | Items to Share:                            |  |  |
|----------------------------------|--------------------------------------------|--|--|
| -                                |                                            |  |  |
| Allow Decipient to View Deceword | asana.com (EA@Capturesocialgroup.com)      |  |  |
| Allow Recipient to view Password | canva.com (buried@hudsyn.cf)               |  |  |
|                                  | clickup.com (leona.vastaffer@gmail.com)    |  |  |
|                                  | clickup.com (ysabelle.vastaffer@gmail.com) |  |  |
|                                  | discord.com (leona@vastaffer.com)          |  |  |
|                                  | feedier.com/team@brandedmedia.io)          |  |  |
|                                  |                                            |  |  |

| Cancel | Share |
|--------|-------|

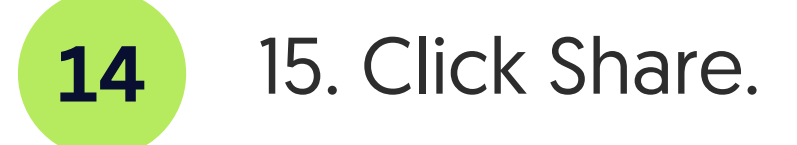

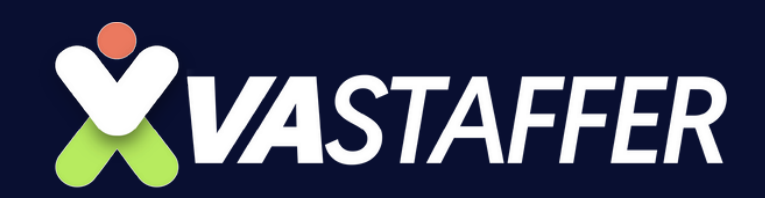

# How To Use LastPass

VA STAFFER

## **SCAN CALENDAR**

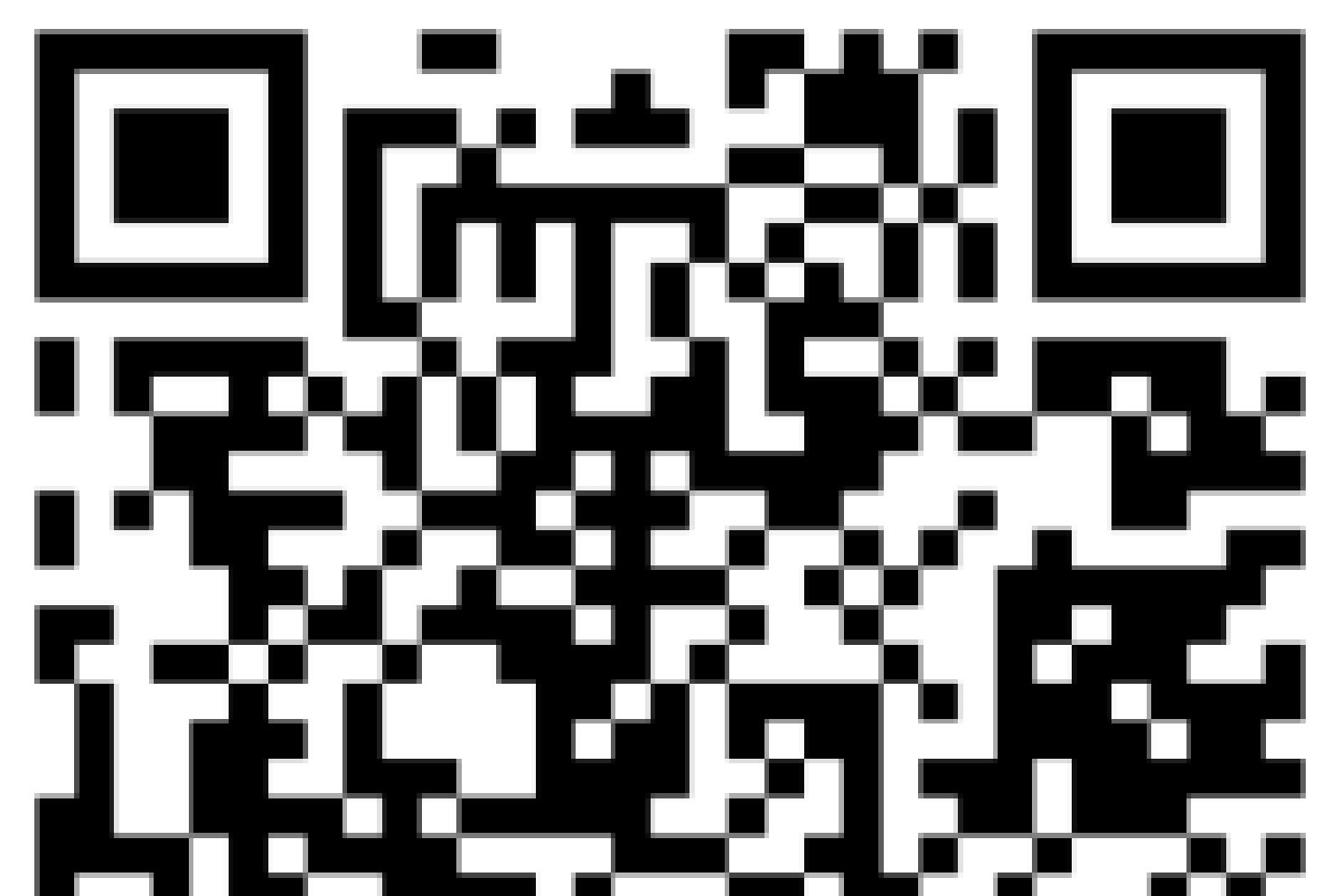

# 

### **BOOK A STRATEGY CALL**

### Jeff J Hunter

Founder VA Staffer Pre-Trained, Pre-Vetted Executive Assistants

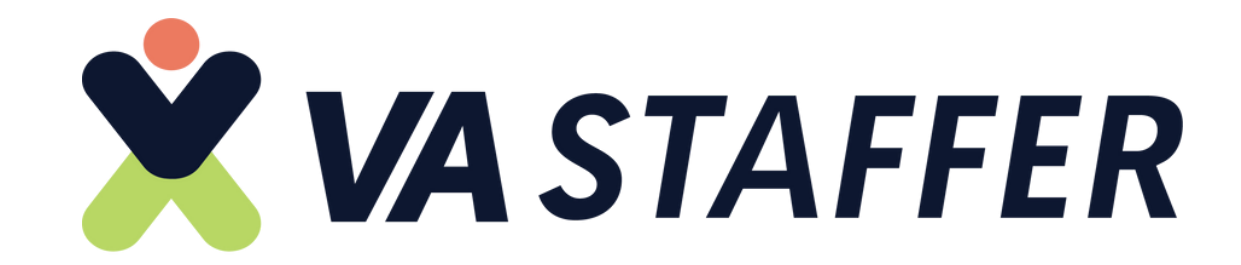